## Wi-Fi.

| WiFi ô         Mutows.         Windows 10(       Windows 7       \$         N       Ni-Fi:         1       Ni-Fi:         2       «       .         3       «       »         3       «       »         3       «       »         3       «       »         3       «       »         4       »       .         4       «       .         5       «       »         5       «       »                                                                                                    |         | 1.                                  |                                                                                                    |        |
|----------------------------------------------------------------------------------------------------|---------|-------------------------------------|----------------------------------------------------------------------------------------------------|--------|
| Windows 10(       Windows 7       8       )         Windows 10(       Windows 7       8       )         WiFF:       .       .       .         1.       .       .       .         2.       «       .       .         3.       «       .       .         3.       «       .       .         3.       «       .       .         3.       «       .       .         3.       «       .       .         3.       «       .       .         4.       .       .       .         6.       .       .       .         6.       .       .       .         7.       .       .       .         8.       .       .       .         8.       .       .       .       .         9.       .       .       .       .         9.       .       .       .       .         1.       .       .       .       .         1.       .       .       .       .         1.       .       .                                                                                                    |         |                                     | Wi-Fi ô                                                                                                    | ,      |
| Windows 10(     Windows 7     8     )       Wi-Fi:     .     .     .       1.     .     .     .       2.     .     .     .       3.     .     .     .       3.     .     .     .       3.     .     .     .       3.     .     .     .       3.     .     .     .       3.     .     .     .       4.     .     .       6.     .     .                                                                                                    |         | ,<br>WIndows.                       |                                                                                                    |        |
| Wi-Fi:         1.       , , , , , , , , , , , , , , , , , , ,                                                                                                    | Wi      | ndows 10( Windows 7                 | 8 )                                                                                                    |        |
| 1.                                                                                                    |         | Wi-Fi:                              |                                                                                                    |        |
| 2.         «         ».           3.         «         »         «         ».           3.         «         »         «         ».                                                                                                    | 1.      |                                     | , "",<br>Win+I.                                                                                                    |        |
| 3. x x x x     Important     Important        Important     Important     Important        Important        Important                                                                                                    <                                                                                                    | 2.      | «                                   | ».                                                                                                    |        |
| <ul> <li>Гараметри</li> <li>Гараметри</li> <li>Главная</li> <li>Состояние сети</li> <li>Состояние сети</li> <li>Состояние сети</li> <li>Состояние сети</li> <li>Состояние</li> <li>Состояние</li> <li>Состояние</li> <li>Состояние</li> <li>Состояние сети</li> <li>Состояние</li> <li>Состояние сети</li> <li>Состояние сети</li> <li>Состояние сети</li> <li>Состорыми установлено содинения</li> <li>Состорыми установлено содинение</li> <li>Состорыми установлено содинение</li> <li>Состорыми установлено содинение</li> <li>Состорыми установлено содинение</li> <li>Состорыми установлено содинение</li> <li>Состорыми установлено содинение</li> <li>Состорыми установлено содинение</li> <li>Состорыми установлено содинение</li> <li>Состорыми установлено содинение</li> </ul>                                         | 3.      | « »                                 | « ».                                                                                                    |        |
| № Гланна       Состояние         № К-Г       Состояние         № К-Г       Состояние         № Состояние       Состояние         № Состояние       Состояние         № Состояние       Состояние         № Состояние       Состояние         № Состояние       Состояние         № Состояние       Сос                                                                                                    | ¢       | Параметры                           |                                                                                                    |        |
| Найти параметр       Состояние сети       В         Сти и Интернет       Состояние       Состояние         © Состояние       Состояние       Состояние         © Костояние       Состояние       Состояние         © Костояние       Состояние       Состояние                                                                                                    | ඛ       | Главная                             | Состояние                                                                                                    |        |
| Стать и Интернет         © Состояние         © Ni-Fi         © themeta         © themeta         © hadoop homepa         © VPN         © hodounsensite         © Nodounsensite         © Nodounsensite         © hodounsensite         © Nodounsensite         © hodounsensite         © hodounsensite         <                                                                                                    | H       | Найти параметр 🖉                    | Состояние сети                                                                                                    | У<br>П |
| Image: Ethernet       Если у вас лимитный тарифный лан, вы можете настроить злу сеть как лимитное подключение или изменить другие свойства.         Image: Hadop номера       Изменить свойства подключения         Image: VPN       Показать доступные сети         Image: Pexким «в самолете»       Изменить свойства подключения         Image: VPN       Показать доступные сети         Image: VPN       Image: VPN         Image: VPN       Image: VPN<                                                                                                    | Ce      | ть и Интернет<br>Состояние<br>Wi-Fi | Еthernet 3<br>Частная сеть<br>Вы подключены к Интернету                                                                               |        |
| <ul> <li>№ Набор номера</li> <li>№ VPN</li> <li>№ Режим «в самолете»</li> <li>№ Мобильный хот-спот</li> <li>№ Использование данных</li> <li>● Прокси-сервер</li> <li>Использование данных</li> <li>● Прокси-сервер</li> <li>№ Параметры общего доступа<br/>Определите, к Каким данным установлено соединение.</li> <li>4.</li> <li></li> <li>&lt;</li></ul> | 炉       | Ethernet                            | Если у вас лимитный тарифный план, вы можете настроить<br>эту сеть как лимитное подключение или изменить другие<br>свойства.          |        |
|                                                                                                    | ¢:      | Набор номера                        | Изменить свойства подключения                                                                                                    |        |
| <ul> <li>Режим «в самолете»</li> <li>Мобильный хот-спот</li> <li>Использование данных</li> <li>Прокси-сервер</li> <li>Изменение сетевых параметров адаптера<br/>Просмотр сетевых адаптеров и изменение параметров</li> <li>Параметры общего доступа<br/>Определите, к каким данным вы хотите предоставить доступ для<br/>сетей, с которыми установлено соединение.</li> <li></li></ul> <li> <li> <li> <li> <li> <li> <li> <li> <li> <li> <li> <li> <li> <li> <li> <li> <li> <li> <li> <li> <li> <li> <li> <li> <li> <li> <li> <li> <li> <li> <li> <li> <li> <li> <li> <li> <li> <li> <li> <li> <li> <li> <li> <li> <li> <ul> <li></li> <li></li></ul> <li> <ul> <li></li> <li></li> <li><td>980</td><td>VPN</td><td>Показать доступные сети</td><td></td></li></ul></li></li></li></li></li></li></li></li></li></li></li></li></li></li></li></li></li></li></li></li></li></li></li></li></li></li></li></li></li></li></li></li></li></li></li></li></li></li></li></li></li></li></li></li></li></li>                                                                     | 980     | VPN                                 | Показать доступные сети                                                                                                    |        |
| <ul> <li>№ Мобильный хот-спот</li> <li>№ Использование данных</li> <li>Прокси-сервер</li> <li>Алариетры общего доступа<br/>Определите, к каким данным вы хотите предоставить доступ для<br/>сетей, с которыми установлено соединение.</li> <li>4.</li> <li>« ».</li> <li>5. « « ».</li> <li>6. « « »</li> </ul>                                                                                                    | ÷       | Режим «в самолете»                  | Изменение сетевых параметров                                                                                                    |        |
| <ul> <li>Успользование данных</li> <li>Прокси-сервер</li> <li>Параметры общего доступа<br/>Определите, к каким данным вы хотите предоставить доступ для<br/>сетей, с которыми установлено соединение.</li> <li>4.</li> <li></li> <li></li></ul>                   | (cl3)   | Мобильный хот-спот                  | Настройка параметров адаптера                                                                                                    |        |
| <ul> <li>Параметры общего доступа<br/>Определите, к каким данным вы хотите предоставить доступ для<br/>сетей, с которыми установлено соединение.</li> <li>4.</li> <li>« ».</li> <li>5. « ».</li> <li>6. « « »</li> </ul>                                                                                                    | G       | Использование данных                | Просмотр сетевых адаптеров и изменение параметров<br>подключения.                                                                     |        |
| 4.<br>« ».<br>5. « ».<br>6. « »                                                                                                    | •       | Прокси-сервер                       | Параметры общего доступа<br>Определите, к каким данным вы хотите предоставить доступ для<br>сетей, с которыми установлено соединение. |        |
| « ».<br>5. « ».<br>6. « »                                                                                                    | 4.      |                                     |                                                                                                    |        |
| 5. « ».                                                                                                    |         |                                     | « ».                                                                                                    |        |
| б. « »                                                                                                    | 5.      | «                                   | ».                                                                                                    |        |
| « »                                                                                                    | 6.<br>« | «                                   | »                                                                                                    |        |

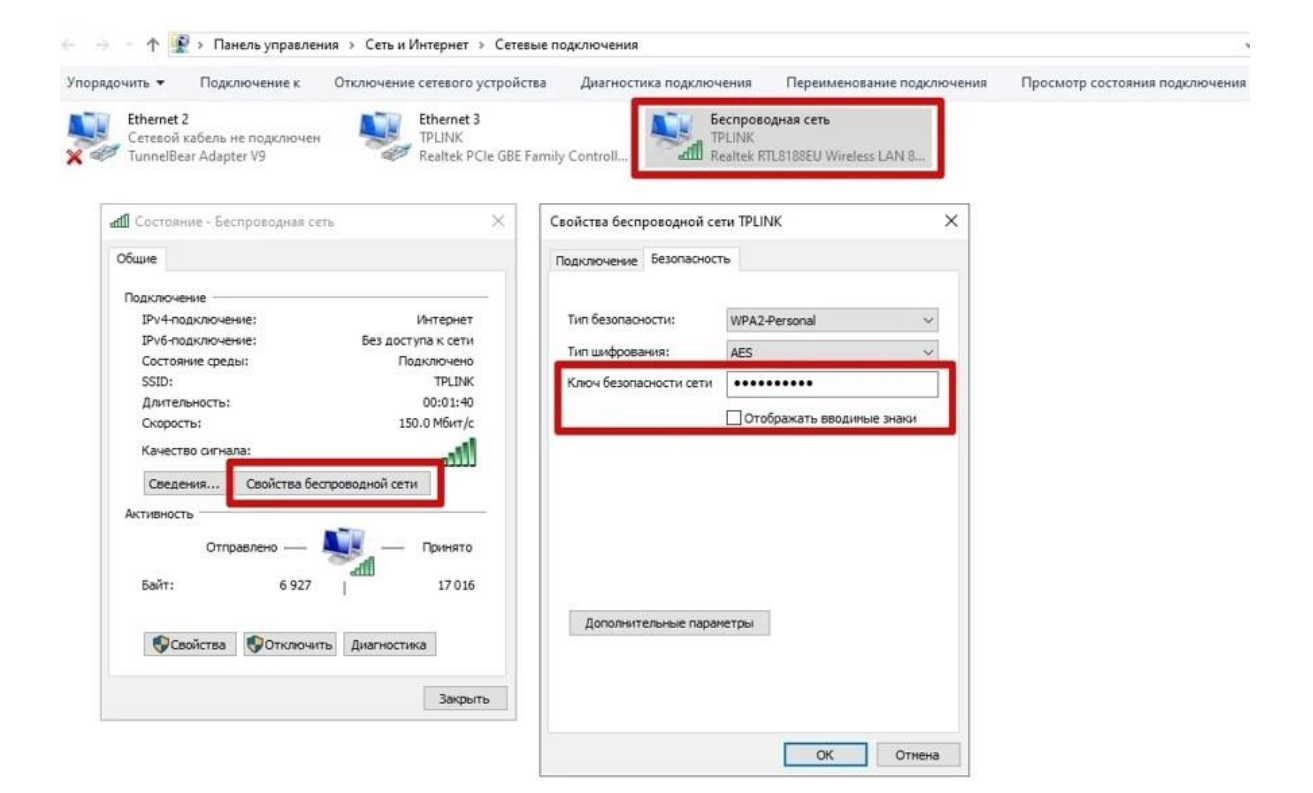

Wi-Fi.

,

,

,

\_

.

## Windows 11

,

.

| 1.  |                             | , ", ",                                                                                                    |   |
|-----|-----------------------------|----------------------------------------------------------------------------------------------------|---|
|     |                             | Win+I.                                                                                                    |   |
| 2.  | «                           | ».                                                                                                    |   |
| Най | ти параметр Q               | Переименовать                                                                                                   |   |
|     | Главная                     | Ethernet                                                                                                    |   |
| -   | Система                     | Подключение установлено Windows Последняя проверка: 1 час                                                       |   |
| 8   | Bluetooth и устройства      | назад                                                                                                    |   |
| -   | Сеть и Интернет             | • Не теряйте доступ                                                                                             | × |
| 1   | Персонализация              | дооавые номер телефона для восстановления, чтооы уседиться, что<br>вы всегда можете войти в свою учетную запись |   |
| *   | Приложения                  | Добавить                                                                                                    |   |
| •   | Учетные записи              |                                                                                                    |   |
| 0   | Время и язык                | Рекомендуемые параметры                                                                                         |   |
| 8   | Игры                        | Последние и часто используемые параметры                                                                        |   |
| X   | Специальные возможности     | Панель залач                                                                                                    | > |
| ٠   | Конфиденциальность и защита |                                                                                                    |   |

3. « »

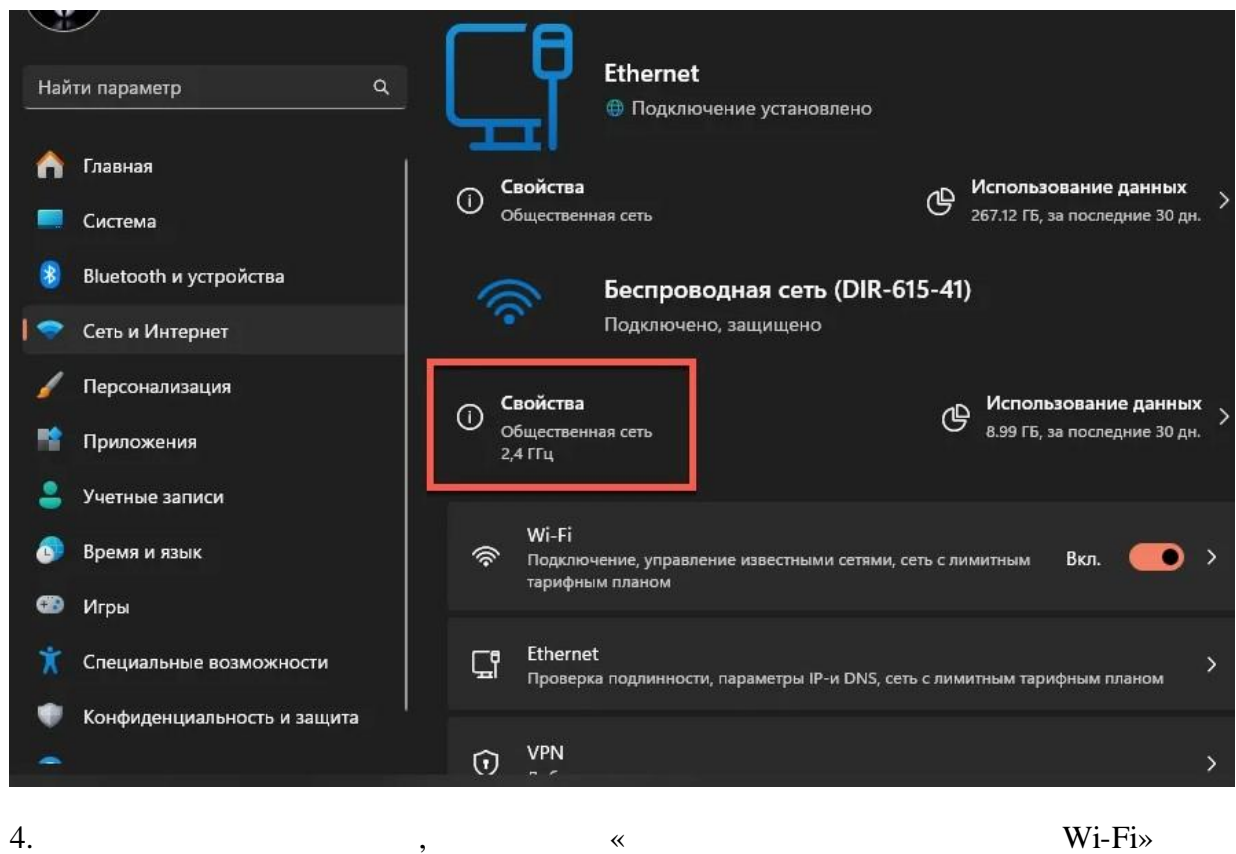

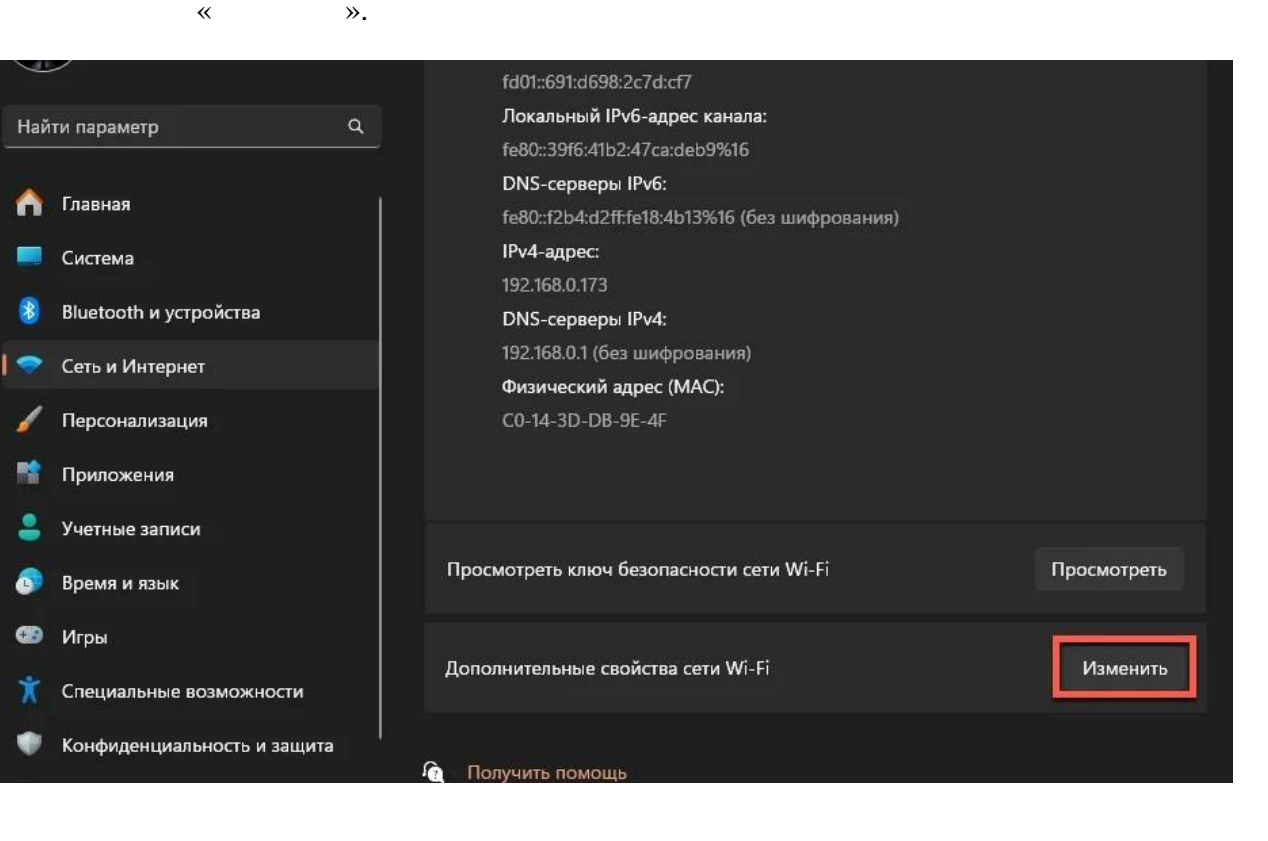

| Тип безопасности:      | WPA2-Personal | ~ |
|------------------------|---------------|---|
| Тип шифрования:        | AES           | ~ |
| Ключ безопасности сети | 27101988      |   |
|                        |               |   |
|                        |               |   |

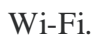

,

•

•

•

2 Wi-Fi iPhone ,

«Wi-Fi». «i»

3. Wi-Fi,

1.

2.

## Touch ID

| 12:12 🐐 🔐 🖓                   | 12:12 🖄                                                       | all 🕆 🖽                                                                                                    | 12:12 🖏                                                                                                    | all 🗟 🕅                                                                                         | 12:12 🏟                                                                                                    | .al 🕈 🗊                                                                                         |  |
|-------------------------------|---------------------------------------------------------------|----------------------------------------------------------------------------------------------------|----------------------------------------------------------------------------------------------------|-------------------------------------------------------------------------------------------------|----------------------------------------------------------------------------------------------------|-------------------------------------------------------------------------------------------------|--|
|                               | Кастройки Wi-Fi                                               | Изменить                                                                                                    | < ₩I-FI VK_                                                                                                    | Guest                                                                                           | < WI-FI                                                                                                    |                                                                                                 |  |
| Настройки                     |                                                               |                                                                                                    |                                                                                                    |                                                                                                 |                                                                                                    |                                                                                                 |  |
| Q. Поиск                      | y.<br>Voi+ri                                                  | -                                                                                                    | Забыть эту сеть                                                                                                    |                                                                                                 | Забыть эту сеть                                                                                                    |                                                                                                 |  |
|                               | VK_Guest                                                      | 🔒 🗢 🚹                                                                                                    |                                                                                                    | _                                                                                               | Cyany                                                                                                    | 1008375                                                                                         |  |
| S                             | сети                                                          |                                                                                                    | Автоподключение<br>Пароль                                                                                                    | ••••••                                                                                          | Автоподключ Сколи<br>Пароль                                                                                                    |                                                                                                 |  |
|                               | HELEN                                                         | ÷ 🛈                                                                                                    |                                                                                                    |                                                                                                 |                                                                                                    |                                                                                                 |  |
| Обновите платежные данные 🛛 🚺 | VK_Secure                                                     | 🔒 🗢 🕕                                                                                                    | Экономия данных                                                                                                    |                                                                                                 | Экономия данных                                                                                                    |                                                                                                 |  |
| AirPods Pro                   | VK_Secure_Legacy                                              | £ ₹ ()                                                                                                    | Режим «Экономия данных» помогает уменьцить<br>использование на iPhone сотовых данных и данных<br>в определенных Вами сетях Wi-Fi. Когда режим |                                                                                                 | Режим «Экономия данных» помогает уменьшить<br>использование на iPhone сотовых данных и данных<br>в определенных Вами сетях Wi-Fi, Когда режим |                                                                                                 |  |
|                               | VK_Team                                                       | ≜ ≈ 🕕                                                                                                    | обновления и выполняем<br>задачи, такие как синхро                                                                                            | ые в фоновом режиме<br>низация фото,                                                            | обновления и выполняем<br>задачи, такие как синхро                                                                                            | ые в фоновом режиме<br>низация фото,                                                            |  |
| 📴 Авиарежим                   | VK_temp                                                       | ê 🗢 🚺                                                                                                    | приостанавливаются.                                                                                                    |                                                                                                 | приостанавливаются.                                                                                                    |                                                                                                 |  |
| 🛜 Wi-Fi VK_Guest              | VK_Testers                                                    | ê ≎ ()                                                                                                    | Частный адрес Wi-F                                                                                                    | i 🌔                                                                                             | Частный адрес Wi-F                                                                                                    | न 🌔                                                                                             |  |
| 🚼 Bluetooth Вкл. 3            | Другая                                                        |                                                                                                    | Адрес Wi-Fi                                                                                                    | B2:2F:1E:F8:E6:C7                                                                               | Адрес Wi-Fi                                                                                                    |                                                                                                 |  |
| отовая связь                  |                                                               |                                                                                                    | Использование частного<br>уменьшить отслеживание<br>в сетях Wi-Fi.                                                                            | адреса поможет<br>• Bawero iPhone                                                               | Использование частного<br>уменьшить отслеживания<br>в сетях Wi-Fi,                                                                            | адреса поможет.<br>e Bawero iPhone                                                              |  |
| 🧧 Режим модема 🔅 🔅            | Запрос на подключение                                         | Уведомить >                                                                                                    | Ограничение треки                                                                                                    | ira 🔵                                                                                           | Ограничение треки                                                                                                    | Hra 💦                                                                                           |  |
| VPN Не подключен 3            | Подключение к известным сетяк произведено автоматически. Ес   | Подключение к известным сетям будет<br>произведено автоматически. Если нет известных<br>доступных сетей, Вы будете унедомлены<br>о наличии доступных сетей. |                                                                                                    | по IP-адресу                                                                                    |                                                                                                    | по IP-адресу                                                                                    |  |
|                               | доступных сетей, Вы будете уле;<br>о наличии доступных сетей. |                                                                                                    |                                                                                                    | Ограничыте трекинг по IP-адресу, скрыв свой<br>IP-адрес от известных трекеров в Почте и Safari. |                                                                                                    | Ограничыте трекинг по IP-адресу, скрыв свой<br>IP-адрес от известных трекеров в Почте и Safari. |  |
| Уведомления >                 |                                                               |                                                                                                    | іРУ4-АДРЕС                                                                                                    |                                                                                                 | іру4-адрес                                                                                                    |                                                                                                 |  |

## Android

8.

- 1.
   ,
   «Wi-Fi».

   2.
   .
   .

   3.
   QR-ô
   .
- QR- «
- 4. QR- . , , Google Play ô .
- 5. « ».
- 6. QR- .
- 7. , QR-
  - · ,

- · · · ·
- •
- .

.

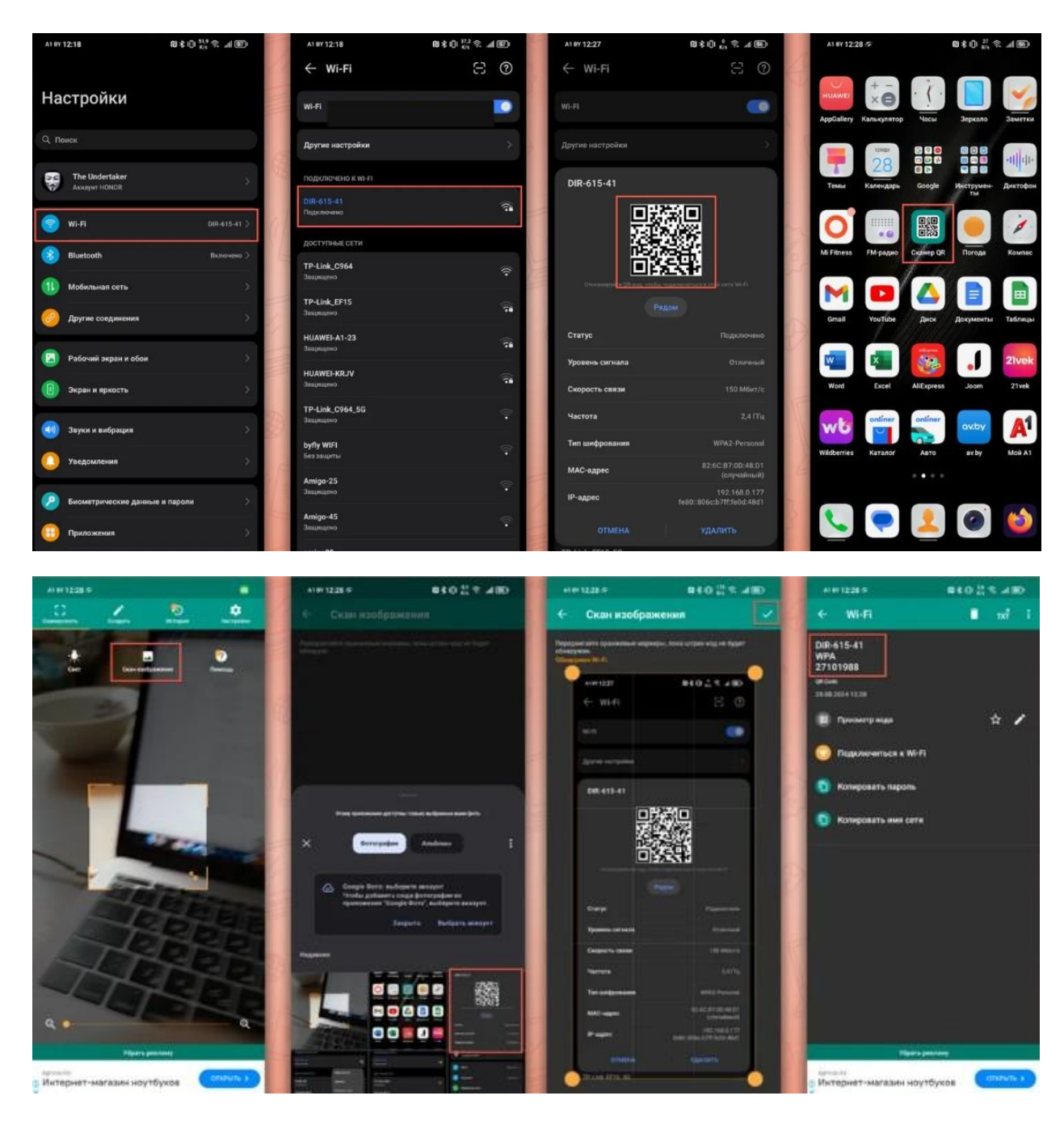

Android

,

3.

WiFi

**4.** 3

(

),

-